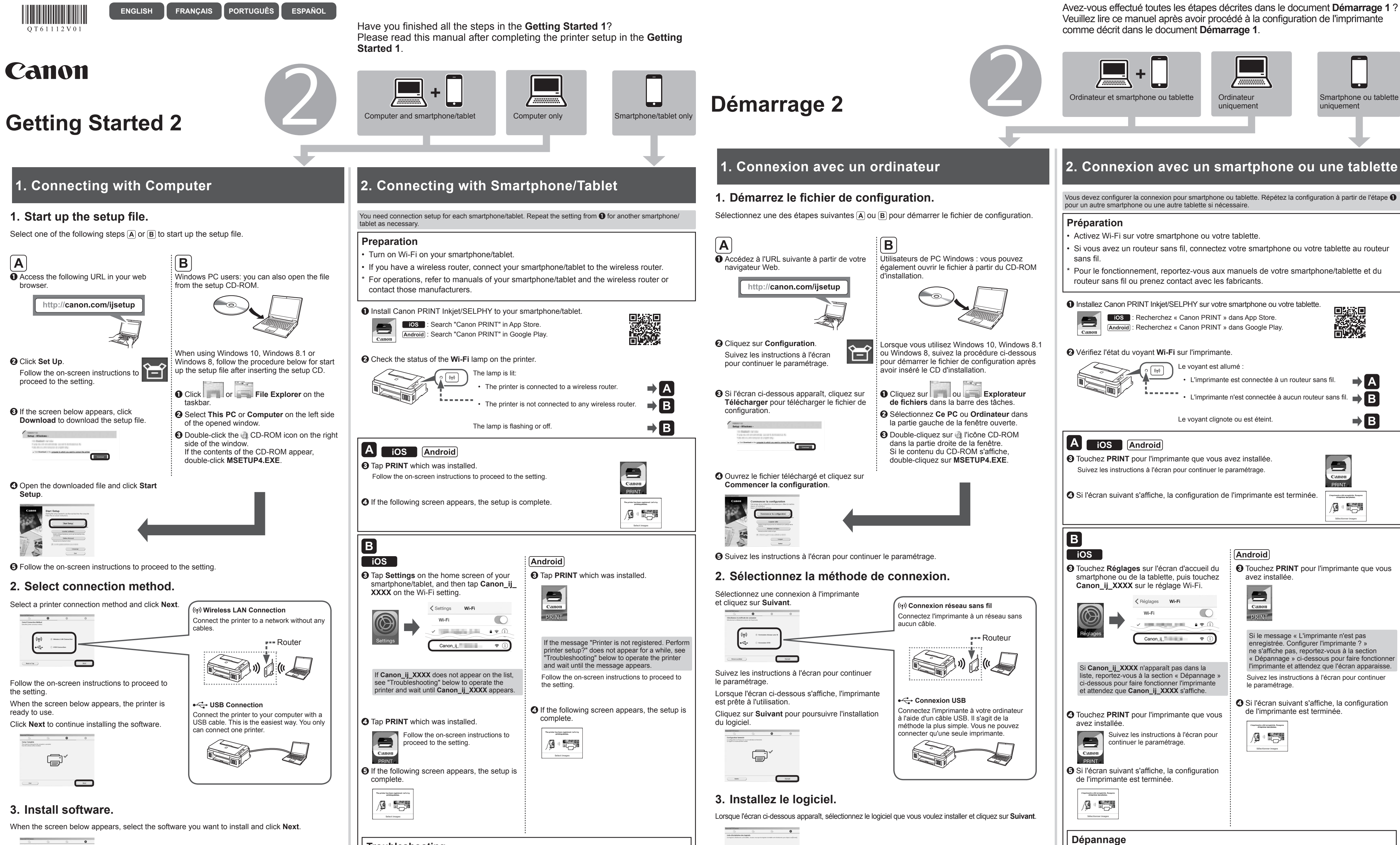

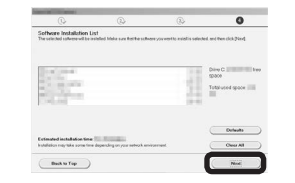

Follow the on-screen instructions to proceed to the setting.

Now your computer is connected to printer.

If you also connect the printer to your smartphone/tablet, proceed to "2. Connecting with Smartphone/Tablet".

Troubleshooting

the **ON** lamp (A) is lit.

button (B).

Press and hold down the Wi-Fi button (B) on the

O Make sure the Wi-Fi lamp (C) is flashing fast and

**4** Return to **B** - **6** to proceed with the setup.

printer until the **ON** lamp (A) starts flashing.

**2** Press the **Color** button (D) and then the **Wi-Fi** 

(A) ----▶○ ()

(B)

(C) ----> (m)

(D) = =

1

Avez-vous effectué toutes les étapes décrites dans le document Démarrage 1?

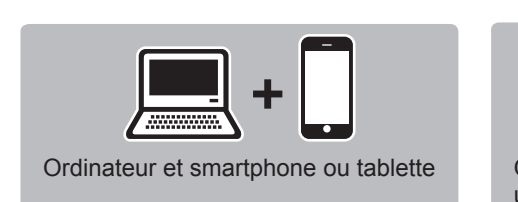

Appuyez de façon prolongée sur le bouton Wi-Fi

(B) de l'imprimante jusqu'à ce que le voyant

MARCHE (ON) (A) commence à clignoter.

Appuyez sur le bouton Couleur (Color) (D),

3 Assurez-vous que le voyant Wi-Fi (C) clignote

rapidement et que le voyant MARCHE (ON) (A)

A Revenez à B - S pour procéder à la configuration

puis sur le bouton Wi-Fi (B).

est allumé.

(A) ----▶○ ()

(B) = = = =

(C) = = = =

(D) = = •

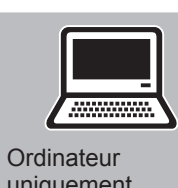

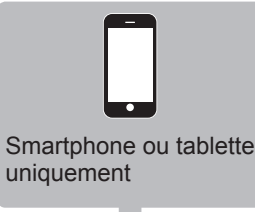

-Suivez les instructions à l'écran pour continuer le paramétrage.

Perior as differ

Votre ordinateur est désormais connecté à l'imprimante. Pour connecter également l'imprimante à votre smartphone ou votre tablette, passez à l'étape « 2. Connexion avec un smartphone ou une tablette ».

Você concluiu todas as etapas em Para Começar 1? Leia este manual após concluir a configuração da impressora em Para Começar 1.

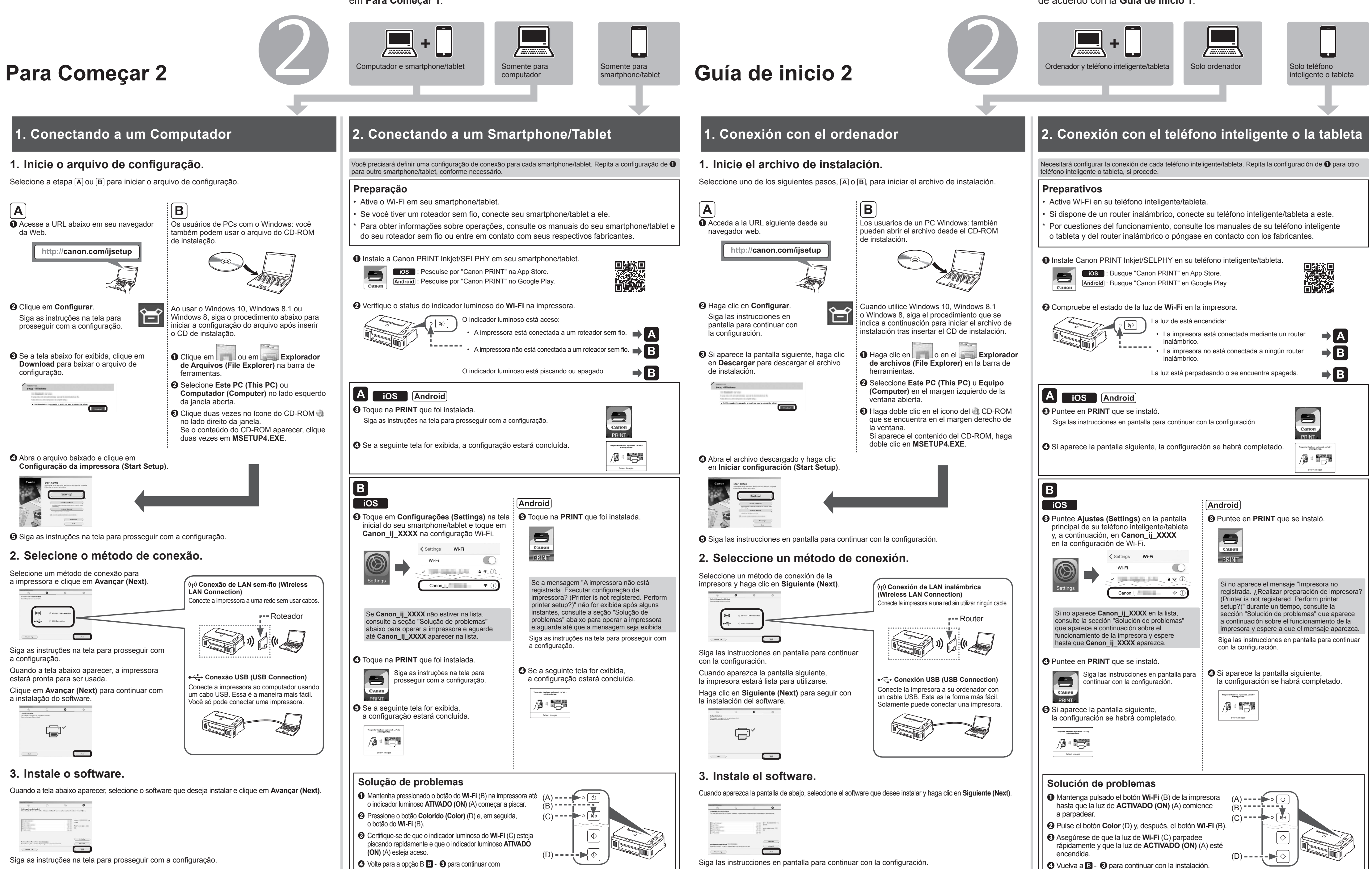

Agora o computador está conectado à impressora Se você também quiser conectar a impressora a um smartphone/tablet,

prossiga para "2. Conectando a um Smartphone/Tablet".

a configuração.

¿Ha completado todos los pasos de la **Guía de inicio 1**? Lea este manual después de completar la instalación de la impresora de acuerdo con la Guía de inicio 1.

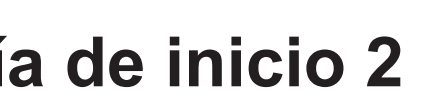

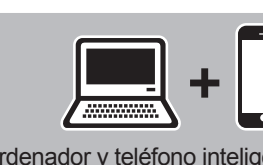

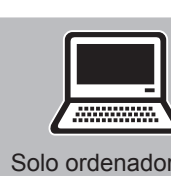

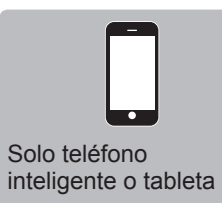

Siga las instrucciones en pantalla para continuar con la configuración.

Ahora su ordenador estará conectado a la impresora.

Si también conecta la impresora a su teléfono inteligente o tableta, prosiga con "2. Conexión con el teléfono inteligente o la tableta".